## DAIMLER TRUCK

## Kontoverknüpfungsprozess für das Daimler Truck Supplier Portal

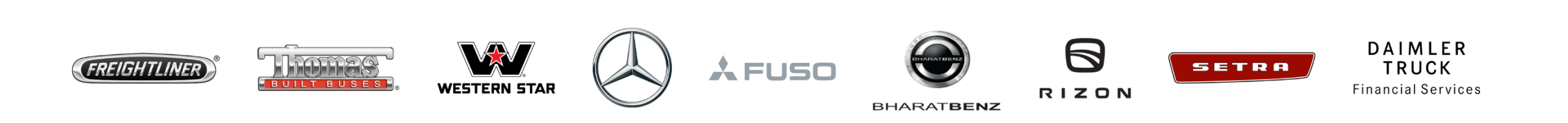

Schritt1: Starten Sie die Anmeldung im Daimler Truck Supplier Portal an mit einem Klick auf "Anmelden".

(URL: <a href="https://supplier.daimlertruck.com">https://supplier.daimlertruck.com</a>)

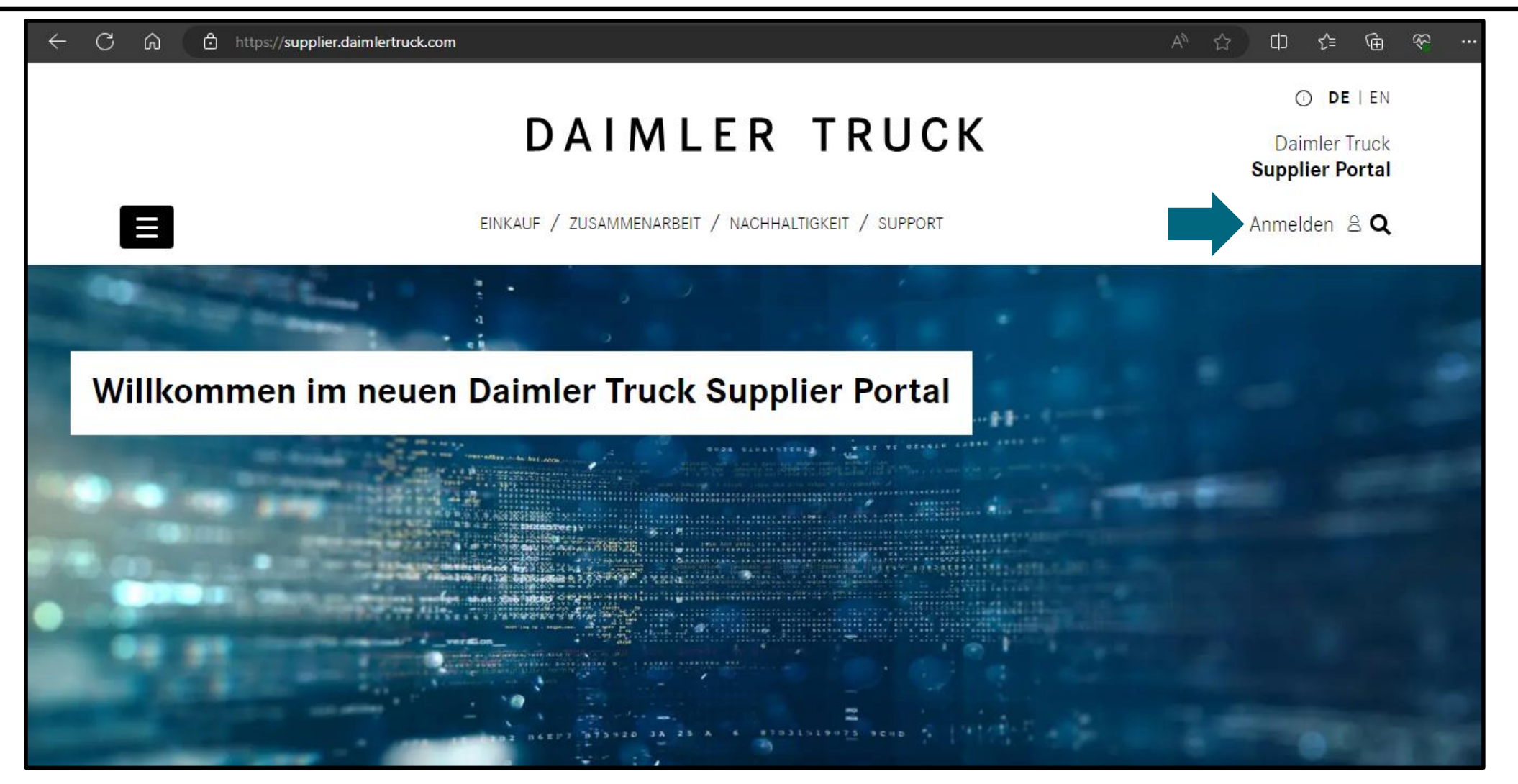

## **Schritt 2:** Melden Sie sich mit den neuen Zugangsdate an, das Sie mit Ihrem Hauptkonto verknüpfen möchten.

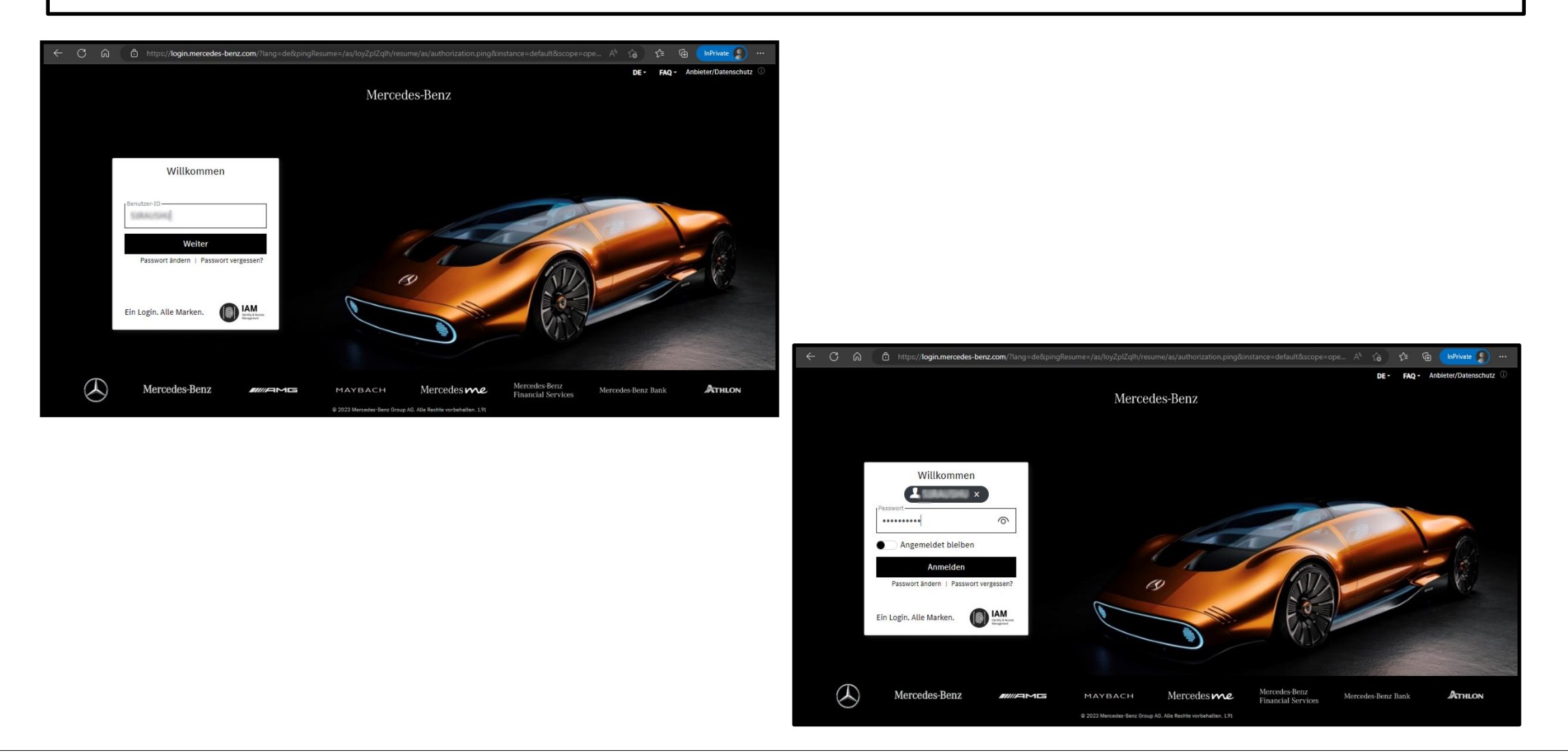

**Schritt 3:** Überprüfen Sie Ihre E-Mail-Adresse, stellen Sie sicher, dass Sie dieselbe E-Mail-Adresse wie Ihr Hauptkonto verwenden.

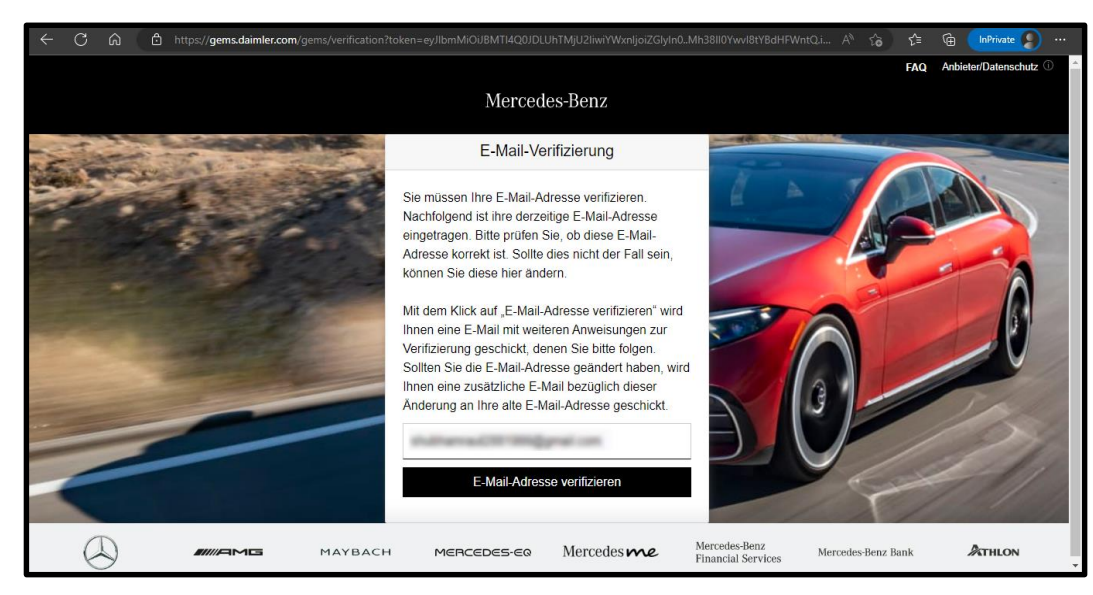

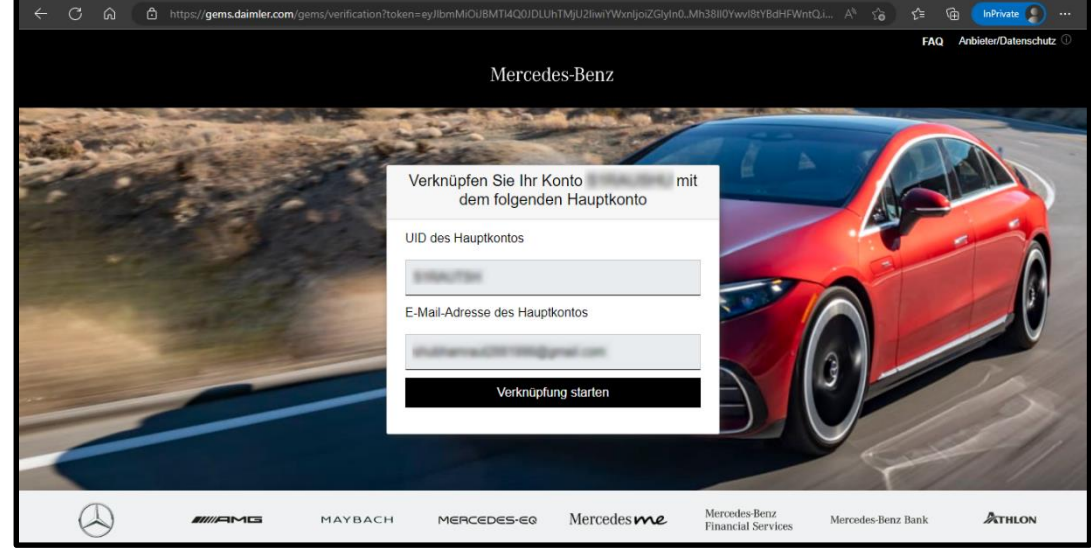

**Schritt 4:** Um den Prozess der Kontoverknüpfung abzuschließen, melden Sie sich mit den Anmeldedaten Ihres Hauptkontos an.

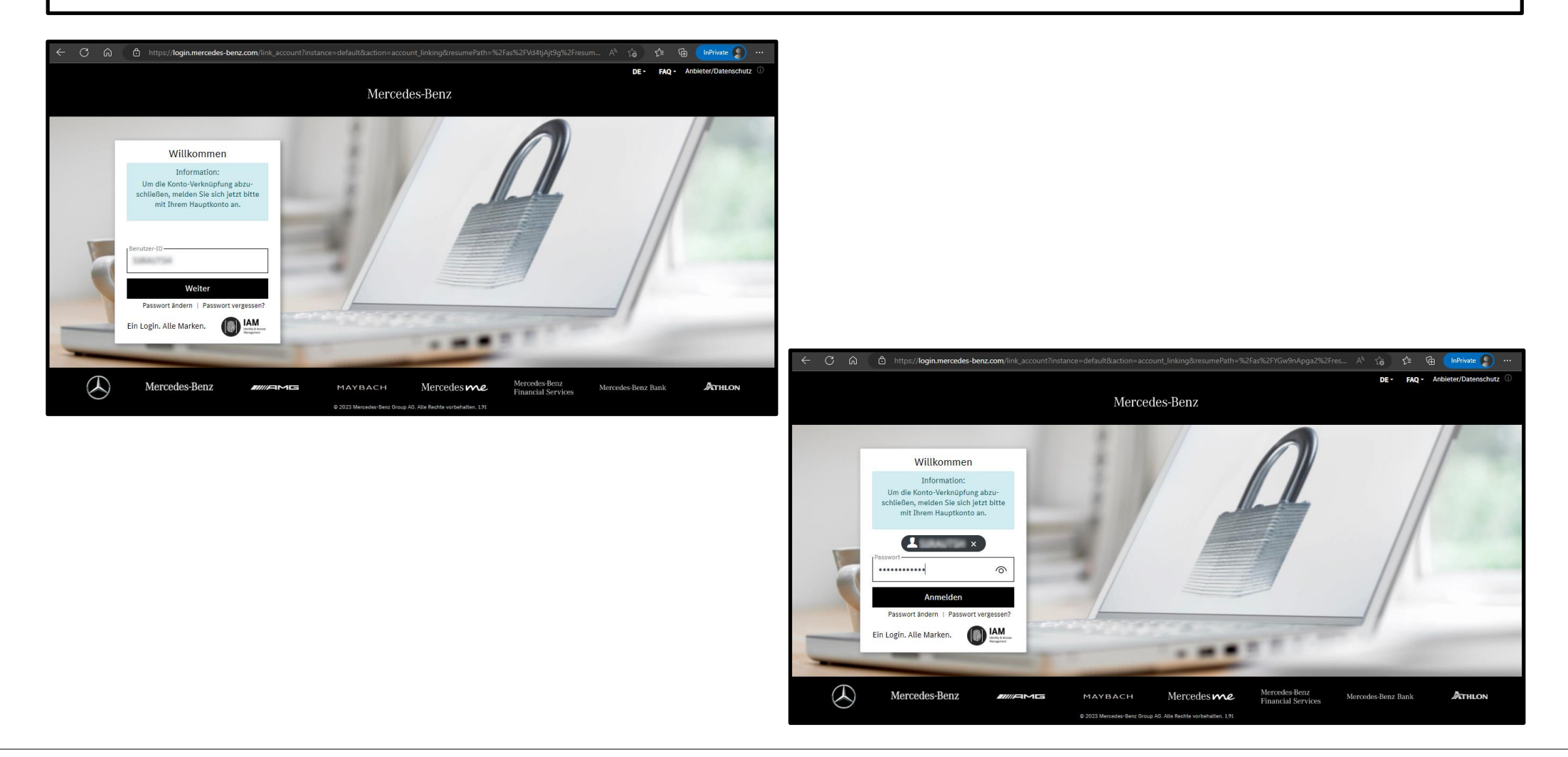

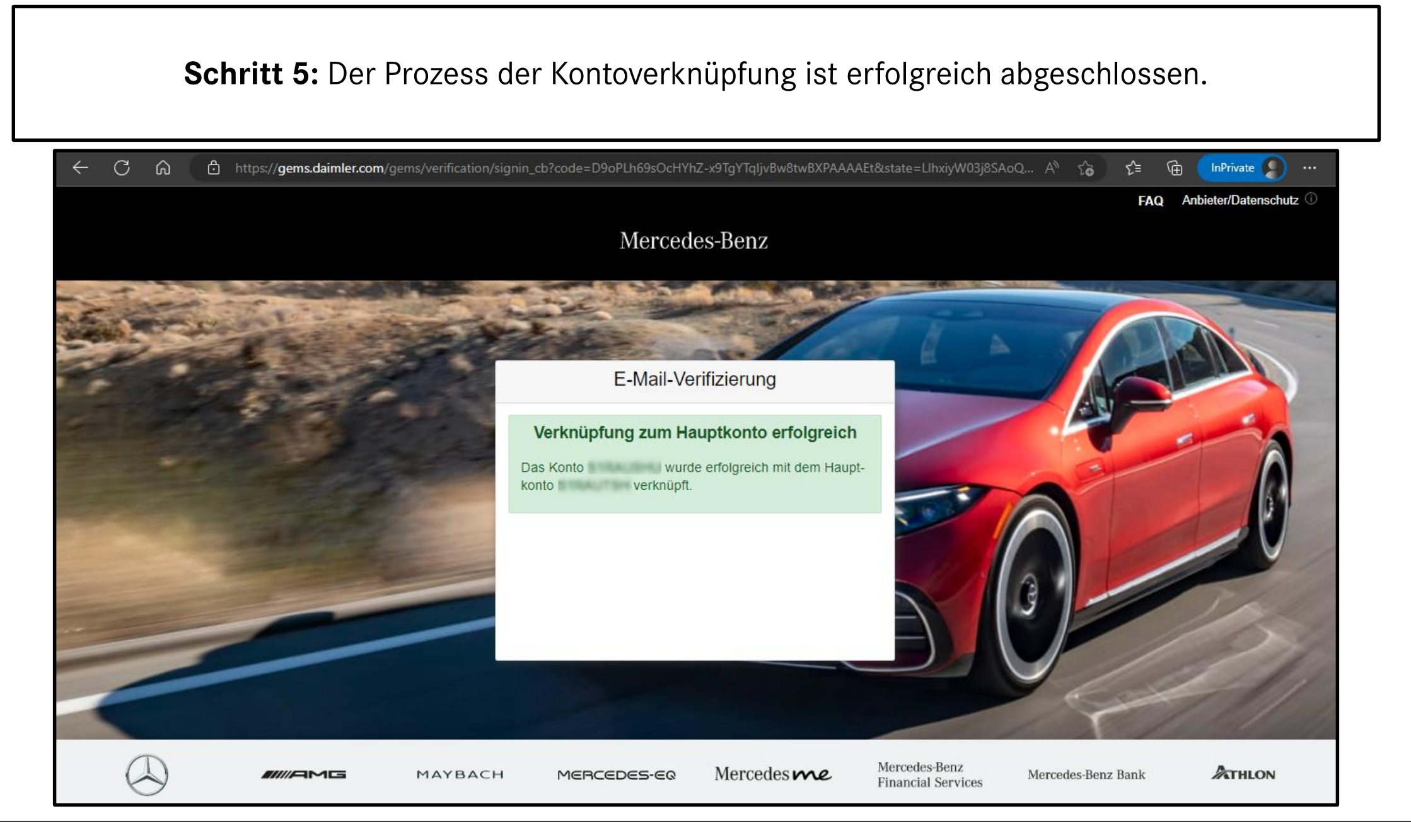

## Schritt 6: Melden Sie sich mit Ihren neuen Zugangsdaten im Daimler Truck Supplier Portal an.

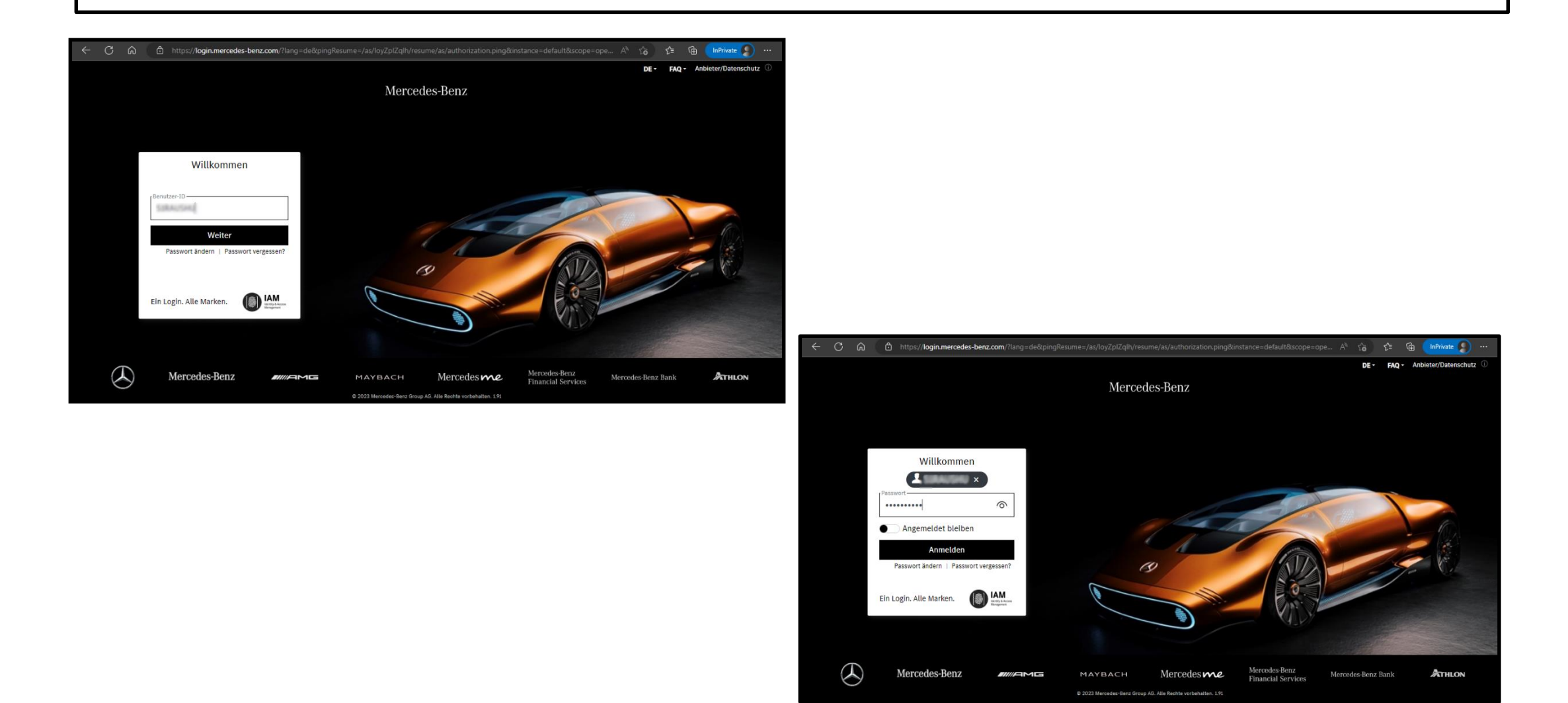